## ОБМЕН СООБЩЕНИЯМИ

1. Необходимо перейти в раздел «Сообщения» (см. рис. 1)

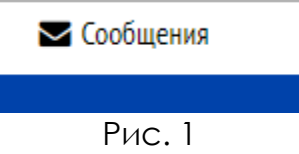

2. Далее в окне поиска ввести ФАМИЛИЮ необходимого Вам человека (преподавателя или абитуриента) (см. рис. 2).

| Â | Личный кабинет О Сообщения |                                 |
|---|----------------------------|---------------------------------|
|   | Навигация по сообщениям:   | Поиск пользователей и сообщений |
|   | Собеседники                |                                 |

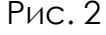

3. Далее нажать на синюю кнопку «Поиск пользователей и сообщений». Напротив нужного Вам собеседника нажать значок «Начать диалог» (см. рис. 3).

| 👚 🗿 Личный кабинет 👂 Сообщения |            |                         |   |   |                      |  |
|--------------------------------|------------|-------------------------|---|---|----------------------|--|
| Навигация по сообщениям:       | Иванов     | Иванов                  |   |   | ователей и сообщений |  |
| Сооеседники                    | Найдено по | льзователей: 208        |   |   |                      |  |
|                                |            | Полина Иванова          | + | 0 | <b>1</b> 54          |  |
|                                |            | Ирина Иванова           | + | 0 | Fi.                  |  |
|                                |            | Ирина Иванова           | + | 0 | Fe                   |  |
|                                |            | Иванова Ивана           | + | 0 | Fe                   |  |
|                                |            | Ольга Иванова           | + | 0 | Fe                   |  |
|                                |            | Селгей Иванов<br>Рис. 3 | + | a | 6                    |  |

4. В поле ввести текст сообщения и нажать синюю кнопку «Отправить сообщение» (см. рис. 4).

| Навигация по сообщениям: |           |                                     |                                                                                     |
|--------------------------|-----------|-------------------------------------|-------------------------------------------------------------------------------------|
| Собеседники              | •         | МГТУ им. Г.И. Носова Интернет-лицей | Полина Иванова<br>Добавить собеседника   Блокировать<br>сообщения от этого человека |
|                          |           | (Сообще                             | Последние сообщения<br>ний не найдено)                                              |
|                          |           |                                     |                                                                                     |
|                          | Сообщение |                                     |                                                                                     |
|                          |           |                                     |                                                                                     |
|                          |           |                                     |                                                                                     |
|                          |           |                                     |                                                                                     |
|                          |           |                                     |                                                                                     |
|                          |           | Отправит                            | гь сообщение                                                                        |

Рис. 4